## Prenotazione ricevimento attraverso il RE Axios - Famiglie Se si accede dal PC

### Dal Registro Elettronico, accedere alla «Prenotazione Colloqui», cliccando qui:

| 1.7.0/ | IST<br>CAR/<br>7.0.0 82021<br>Data e | ITUTO<br>AMIA<br>460728<br>e ora: 10/1 | Anno S  | GCOIastico: 2023/2024<br>5:08 | RUZIONE       | 3          | (Genitore/T<br>COGNOMI<br>13.12.53 | utore)<br>E NOME GENITORE | 0         | ) ?                 |                    | <u>S</u> D ∛ 📢 (                       | ESCI       |
|--------|--------------------------------------|----------------------------------------|---------|-------------------------------|---------------|------------|------------------------------------|---------------------------|-----------|---------------------|--------------------|----------------------------------------|------------|
| scu    | JOLA-FA                              | MIGLI                                  | A       | 2023                          | /2024 ∨       | р          | RIMO QUADRI                        | MESTRE/TRIMESTRE          | ~         |                     |                    |                                        |            |
| ST     | JDENTI                               | Com                                    | unicazi | oni Anagrafico                | Curriculum    | Orario     | Assenze                            | Autorizzazioni            | Pagella   | Registro<br>Docente | Registro<br>Classe | Materiale Prenotaz<br>Didattico Colloq | ione<br>ui |
| ð      | Cognom<br>Alunno                     | e Nome                                 | 8       | Selezionare prir              | na un Alunno, | poi selezi | onare i dat                        | i da visualizzare         | cliccando | su una delle        | e icone sopr       | ra                                     | 7          |

### La schermata che segue permette di visualizzare le prime 4 date disponibili per ogni docente della classe

|                          | Cognome Nome            | Prenotazione Colloqui                                                              |                   |                                                             |                  |               |         |                          |         |                        |         |                 |         |
|--------------------------|-------------------------|------------------------------------------------------------------------------------|-------------------|-------------------------------------------------------------|------------------|---------------|---------|--------------------------|---------|------------------------|---------|-----------------|---------|
|                          | Alunno                  | Indirizzo mail del genitore registrata in segreteria                               |                   |                                                             |                  |               |         |                          |         |                        |         |                 |         |
| Comunicazioni da leggere |                         | Doconto                                                                            | Matoria           | Sada / Madalità                                             | Giorno           | l Dat         | a       | ll Dat                   | a       | III Dat                | a       | IV Da           | ita     |
|                          | Permessi da autorizzare | Docente                                                                            | Materia           | Sede / Modalita                                             | Orario           | Posto         | Prenota | Posto                    | Prenota | Posto                  | Prenota | Posto           | Prenota |
| Sc                       | cegliere il 😽           | Docente 1                                                                          | RELIGIONE         | I.I.S.S."B. CARAMIA -                                       | Giovedi          | 16/11/202     | 3 5     | 30/11/202                | 3 5     | 14/12/202              | 3 🜀     | 11/01/202       | 24 5    |
| d                        | ocente                  | Prenotarsi per uno dei posti disponibili                                           |                   | CISTERNINO, 284                                             | 08:50 -<br>09:45 | 1 (≃08:50) 🗸  | NO      | 1 (≃08:50) 🗸             | NO      | 1 (\(\approx 08:50) \) | NO      | 1 (208:50)      |         |
| . 1                      |                         | Docente 2<br>Il colloquio si svolgerà in presenza presso la<br>sede di Locorotondo |                   | I.I.S.S."B. CARAMIA -<br>F. GIGANTE"-VIA<br>CISTERNINO, 284 | Giovedi          | 16/11/2023 5  |         | 30/11/2023 5             |         | 14/12/2023 (5)         |         | 28/12/2023 5    |         |
| Le                       | eggere<br>ventuali note |                                                                                    |                   |                                                             | 11:35 -<br>12:30 | 1 (\(11:35) \ | NO      | 1 (≃11:35) ✓             | NO      | 1 (\(\alpha\)11:35)    | NO      | 1 (≈11:35) 🗸    |         |
| d                        | el docente              | Docente 3                                                                          | INGLESE           | T.I.S.S."B. CARAMIA -<br>F. GIGANTE"-VIA<br>CISTERNINO, 284 | Martedi          | 21/11/202     | 3 5     | 2 (≃11:46)<br>3 (≃11:57) | 3 5     | 19/12/202              | 3 5     | 02/01/202       | 24 🕤    |
| 1                        |                         |                                                                                    |                   |                                                             | 09:45 -<br>10:40 | 1 (~09:45) 🗸  | NO      | 4 (≃12:08)<br>5 (≃12:19) | NO      | 1 (\(\alpha\)09:45)    | NO      | 1 (~09:45)      | NO      |
| Fa                       | are attenzione          | Docente 4                                                                          | EDUCAZIONE CIVICA | H.S.S. "B. CARAMIA                                          | Lunedi           | 20/11 2023 5  |         | 04/12/2023 5             |         | 18/12/2023 5           |         | -               |         |
|                          | lia sede                |                                                                                    | (                 | ALBERGHIE-VIA<br>TENENTE O.<br>GIGANTE, 14                  | 09:45 -<br>10:40 | 1 (¤09:45) 🗸  | NO      | 1 (≃09:45) ∨             | NO      | 1 (≃09:45) ∨           | NO      | Non disponibile | • •     |

Scegliere la data e selezionare la fascia oraria desiderata dal menù a tendina

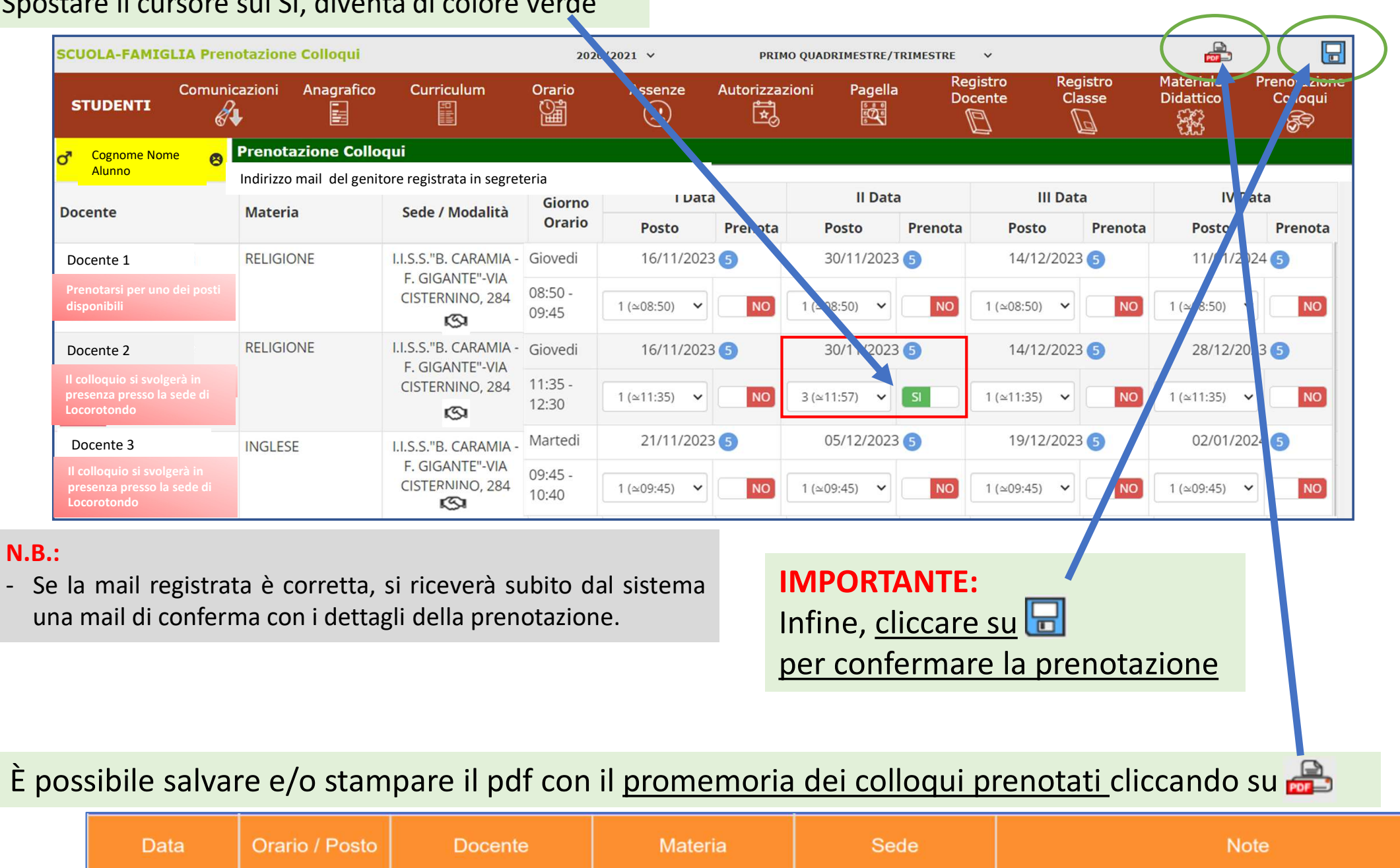

### Spostare il cursore sul SI, diventa di colore verde

Giovedì

30/11/2023

11:35-12:30

3 (11:57) di 5

Docente 2

Per annullare una prenotazione, spostare il cursore su NO e SALVARE

RELIGIONE

I.I.S.S."B. CARAMIA - F.

GIGANTE" - VIA

Il colloquio si svolgerà in presenza presso la sede di Locorotondo

# Prenotazione ricevimento attraverso il RE Axios - Famiglie

## Se si accede dall' APP (tablet o smartphone)

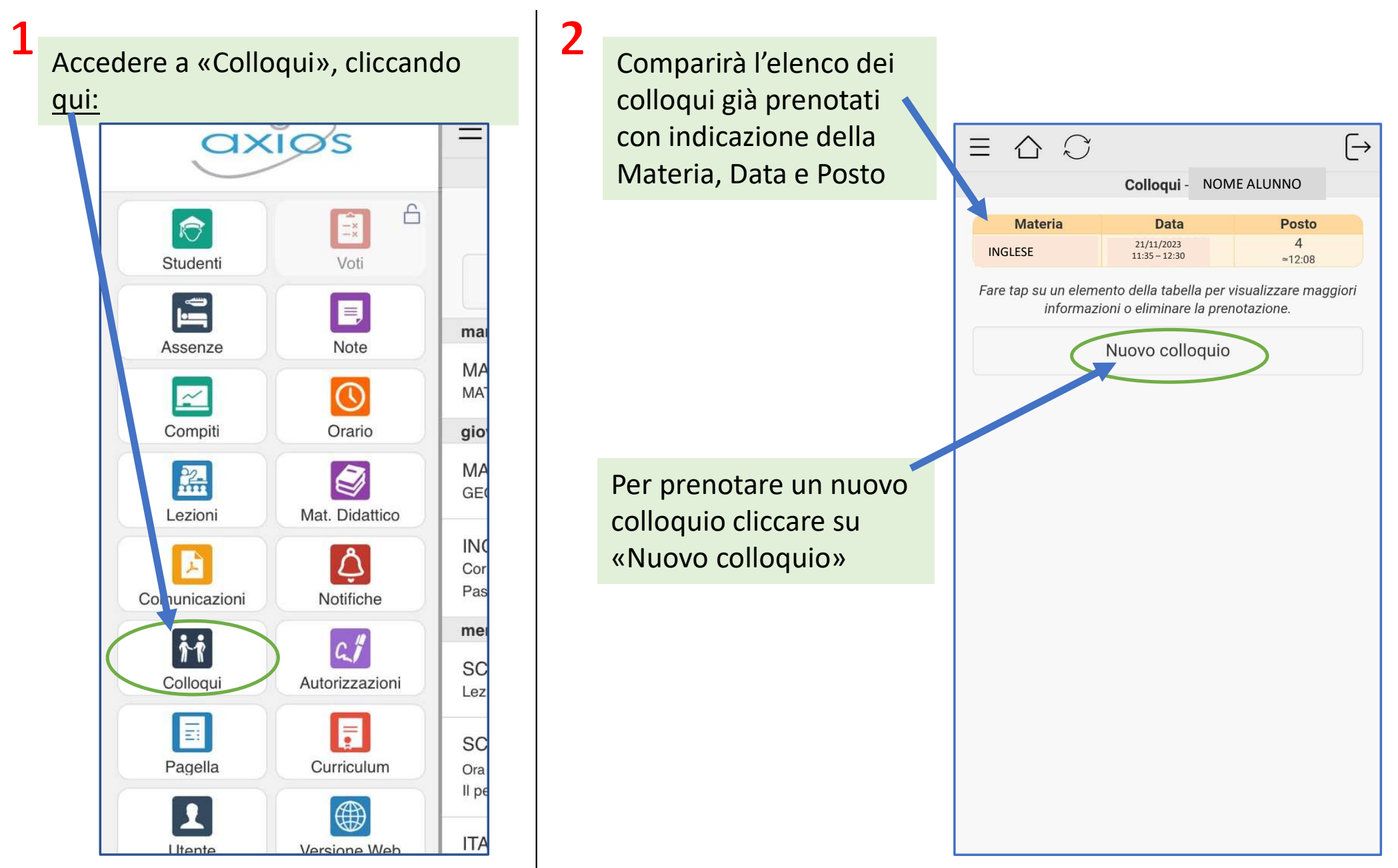

| 2 |                                                                                                    |                                                                                                    |  |  |  |  |  |
|---|----------------------------------------------------------------------------------------------------|----------------------------------------------------------------------------------------------------|--|--|--|--|--|
| 3 | Comparirà l'elenco dei                                                                                                    | (Colloqui                                                                                                    |  |  |  |  |  |
|   | periodi di ricevimento<br>messi a disposizione dai<br>docenti della classe.<br>Per ogni materia è                                 | LINGUA E LETTERE ITALIANE, STORIA<br>Docente 1<br>I.I.S.S."B. CARAMIA - F. GIGANTE" - VIA<br>CISTERNINO, 284<br>giovedì - 09:45 - 10:40 |  |  |  |  |  |
|   | <ul> <li>riportato:</li> <li>il nome del docente</li> <li>la sede del colloquio</li> <li>il giorno della<br/>settimana</li> </ul> | INGLESE<br>Docente 2<br>I.I.S.S."B. CARAMIA - F. GIGANTE" - VIA<br>CISTERNINO, 284<br>venerdì - 10:40 - 11:35                           |  |  |  |  |  |
|   | - l'ora di ricevimento                                                                                                    | MATEMATICA                                                                                                    |  |  |  |  |  |
|   | Scegliere la materia,<br>cliccando sulla freccia                                                                                  | I.I.S.S."B. CARAMIA - F. GIGANTE" - VIA<br>CISTERNINO. 284<br>martedì - 11:35 - 12:30                                                   |  |  |  |  |  |
|   | a destra (in questo es.<br>Matematica)                                                                                            | di prenotazione, presso la sede scolastica di Locorotondo.                                                                              |  |  |  |  |  |
|   | N.B.: possono esserci più<br>periodi per la stessa<br>materia                                                                     | EDUCAZIONE CIVICA<br>Docente 4<br>I.I.S.S."B. CARAMIA - F. GIGANTE" - VIA<br>CISTERNINO, 284<br>martedì - 10:40 - 11:35                 |  |  |  |  |  |

Si prega di annullare la prenotazione in caso di impossibilità sopraggiunta Compariranno le date e i posti disponibili per ciascun periodo (fino a 4 date) Scegliere la data e cliccare nuovamente sulla freccia a destra

### **{** Materie

4

>

>

>

>

MATEMATICA 05/12/2023 Posti Disponibili: 5 Posti disponibili: 5

MATEMATICA 19/12/2023 Posti disponibili: 5

>

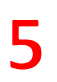

| 5                         |                            |                                                                   |                          |                  |   | /                                           |                           |                                                  |
|---------------------------|----------------------------|-------------------------------------------------------------------|--------------------------|------------------|---|---------------------------------------------|---------------------------|--------------------------------------------------|
| Posti                     |                            |                                                                   |                          |                  |   | Posti disponibili                           |                           |                                                  |
| Docente<br>Docente        | 3                          |                                                                   |                          |                  |   | 5<br>Tip "                                  |                           |                                                  |
| Materia<br>MATEMAT        | ΓΙCΑ                       |                                                                   | Cliccare                 | sulla<br>per far |   | In SUCCES<br>Colloquio                      | <b>SSO</b><br>prenotato c | orrettamente.                                    |
| Data                      |                            |                                                                   | compar                   | ire il           |   |                                             |                           |                                                  |
| 05/12/202                 | 23                         |                                                                   | monu a                   |                  |   |                                             |                           | (                                                |
| Posto prer<br>Nessuno     | notato                     |                                                                   | tendina                  | per la           |   |                                             |                           |                                                  |
| Posti dispo<br>5          | onibili                    |                                                                   | scelta d                 | el               |   |                                             |                           |                                                  |
| Tipo colloo<br>In presenz | <mark>quio</mark><br>za    |                                                                   | posto/c                  | ora              | - |                                             |                           |                                                  |
|                           | 1 ≃11:35                   | $\bigcirc$                                                        |                          |                  |   | 8                                           |                           | Materie                                          |
|                           | Conferma prenotazione      | <b>(</b> Posti                                                    |                          |                  |   |                                             |                           | 05/12/2023<br>Posti Dispe                        |
|                           |                            | Docente<br>Materia<br>MATEMAT<br>Data<br>06/12/202<br>Posto prene | e 3<br>ICA<br>2<br>otato |                  |   | Tornando alla<br>schermata<br>precedente si | i ha                      | Prenotato<br>MATEMAT<br>19/12/2023<br>Posti disp |
|                           |                            | Po: 1 ≃1 <sup>-</sup><br>5                                        | 1:35                     | 0                |   | conferma del                                | ato                       |                                                  |
|                           |                            | Tip<br>In 2≃1                                                     | 1:46                     | 0                |   | posto prenota                               | ato                       |                                                  |
|                           |                            | 3 ≃11                                                             | 1:57                     | 0                |   |                                             |                           |                                                  |
| 6                         | Cliccare infine su         | 4 ≃12                                                             | 2:08                     | ۲                |   |                                             |                           |                                                  |
| •                         | «Conferma<br>prenotazione» | 5 ≃12                                                             | 2:19                     | 0                |   |                                             |                           |                                                  |

Appare la conferma che la prenotazione sia corretta, cliccare su «ok»

7

|    | <b>〈</b> Materie                                                       |  |  |  |  |  |  |  |  |
|----|------------------------------------------------------------------------|--|--|--|--|--|--|--|--|
|    | MATEMATICA<br>05/12/2023<br>Posti Disponibili: 5<br>Prenotato posto: 4 |  |  |  |  |  |  |  |  |
| ia | MATEMATICA<br>19/12/2023<br>Posti disponibili: 5                       |  |  |  |  |  |  |  |  |
| 0  |                                                                        |  |  |  |  |  |  |  |  |
|    |                                                                        |  |  |  |  |  |  |  |  |

OK

## 9

Tornando nella prima schermata è possibile vedere, in tabella, il riepilogo di tutti i colloqui prenotati

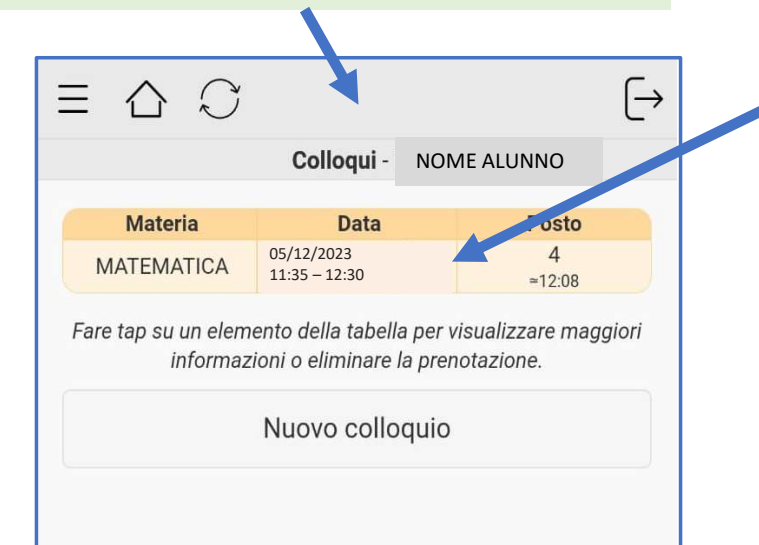

## 10

Cliccare su un qualunque elemento della tabella per:

visualizzare
maggiori
informazioni,
ad es. «Note del
docente»

- eliminare la prenotazione

#### Colloqui

Docente Docente 3 Materia MATEMATICA Data 05/12/2023 11:35 - 12:30 Posto 4 ~ 12:08 Sede I.I.S.S."B. CARAMIA - F. GIGANTE" - VIA CISTERNINO, 284 Modalità In presenza Note docente Colloquio in presenza - sede di Locorotondo Elimina prenotazione